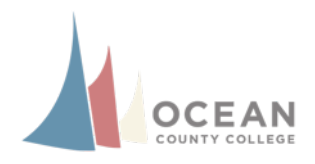

**Beginning The Course** 

Chapter 1 Power Point

Chapter 1

## How to Apply the LOM Rubric

## Overview

The Learning Outcomes Manager (LOM) collects student assessment data for the purposes of program improvement, evaluation and it is provided to College officials. For such purposes, when students are graded the LOM rubric also needs to be applied. The steps below were specially designed to assist you in applying the LOM rubric on a graded item. Before anything, please log into your course.

| Clie | ck on <b>Gradebook</b> to acce                       | ess student's graded items.             |                                                   |
|------|------------------------------------------------------|-----------------------------------------|---------------------------------------------------|
|      | OCEAN                                                |                                         | Intro Law Enfo                                    |
|      | Course Author                                        | Gradebook                               | nare   Live   Doc Sharing   Dropbox   Journal   V |
|      | Having Technical<br>Problems?                        | View Gradebook User Activity Setup Grad | debook                                            |
|      | Statement of<br>Accomodation<br>Master Course Notes* | Select Gradebook View: Grades To Date   |                                                   |
|      | Elearning Faculty<br>Expectations*                   | Sort By: Last Name   Display: 40        | rows per page Displaying 1 - 13 c                 |
|      | Master Course<br>Developer Credits*                  | Go                                      | Go                                                |
|      | Guidelines for<br>Instructing a Master<br>Cou*       | Grades To Date Student                  | Course Weighted Averag                            |
|      | OCC Master Course                                    | Borzek, Brian<br>Carnes, Mary Jo        | 71.09%                                            |
|      | Master Page Template*                                | Earl, Christine                         | 92.69%                                            |
|      | UHP Template*                                        | Fisco, Robert                           | 71.68%                                            |
|      | ~                                                    | Janssen, Esperanza                      | 73.56%                                            |

Knight, Jacqueline

Mullen Christopher

Kolibas, Lisa

Mabie, Patrick

84.91%

80.41%

89.56%

00 07%

2 In Select Gradebook View, choose the unit grades you'd like to see or just simply go to Show All.

| OCEAN<br>ONLINE COLLEGE             | Tools: C              | ourse Admin Gradebook Email                 | Share Live Doc Shar | ing Dropbox Journal  |
|-------------------------------------|-----------------------|---------------------------------------------|---------------------|----------------------|
| Course Author                       | Gradabaak             |                                             |                     |                      |
| Course Home                         | Gradebook             |                                             |                     |                      |
| Syllabus                            | View Gradebook Use    | er Activity Setup Gradebook                 |                     |                      |
| Learning Outcomes                   |                       | 900-07 Y99                                  |                     |                      |
| Getting Started                     | Select Gradebook View | Grades To Date                              | Go                  |                      |
| Course Schedule 15<br>weeks         |                       | Course Home<br>Unit 1: Beginning The Course | e                   |                      |
| Course Schedule 10<br>Weeks*        | Sort By: Last Name    | Unit 2: Chapter 1<br>Unit 3: Chapter 2      | per page Go         | Displaying 1 - 13 of |
| Course Schedule 5<br>Weeks*         | Grades To Date        | Unit 4: Chapter 3<br>Unit 5: Chapter 4      | Cour                | se Weighted Average  |
| nstructor Bio*                      |                       | Unit 6: Chapter 5                           |                     | 71.09%               |
| /irtual Office                      |                       | Unit 7: Chapter 6                           |                     | 7.78%                |
| Student Cafe                        |                       | Unit 8: Chapter 7                           |                     | 92.69%               |
| marthinking                         |                       | Unit 9: Chapter 8                           |                     | 71.68%               |
| laving Technical                    |                       | Unit 11: Chapter 10                         |                     | 73.56%               |
| roblems?                            |                       | Unit 12: Chapter 11                         |                     | 84.91%               |
| tatement of                         |                       | Unit 13: Chapter 12                         |                     | 80.41%               |
| ccomodation                         |                       | Unit 14: Chapter 13                         |                     | 89.56%               |
| faster Course Notes*                |                       | Unit 15: Exam 4                             |                     | 90.07%               |
| Elearning Faculty                   |                       | Item Summary                                |                     | 79.47%               |
| expectations"                       |                       | Pepper, Gallyn                              | _                   | 83.82%               |
| Aaster Course Developer<br>Credits* |                       | Riley, Caroline                             |                     | 79.15%               |
| Guidelines for Instructing a        |                       | Sanchez, Juan                               |                     | 83.35%               |

**Click** on the grade/points in blue next to the student's name.

| STAUEDOOK            |                               |               |              |                |                |
|----------------------|-------------------------------|---------------|--------------|----------------|----------------|
| View Gradebook       | User Activity Setup Gradebool | K             |              |                |                |
| Select Gradebook Vie | w: Show All                   | \$ Go         | 6            |                |                |
| Sort By: Last Name   | Go Display: 40                | rows per pa   | ge Go        | Displaying 1 - | 13 of 13 Go to |
|                      | Unit 1: Beginning The Course  | Unit 2: Chapt | ter 1        | Unit 3: Chap   | ter 2          |
|                      | Ø 🖬                           | t.            |              | <b></b>        |                |
| Student              | Readiness Qu-<br>iz           | Assistant     | Discussion 1 | Assignment 2   | Discussion 2   |
| Borzek, Brian        | 100/100                       | 92/100        | 92/100       | 88/100         | 0/100          |
| Carnes, Mary Jo      | 90/100                        |               | \$50/100     | 50/100         | 50/100         |
| Earl, Christine      | 100/100                       | 92/100        | 92/100       | 92/100         | 92/100         |
| Fisco, Robert        | 100/100                       | 92/100        | 0/100        | 93/100         | 0/100          |
| Janssen, Esperanza   | 95/100                        | 92/100        | 92/100       | 93/100         | 93/100         |
| Knight, Jacqueline   | 70/100                        | 92/100        | 50/100       | 92/100         | 92/100         |
|                      |                               |               |              |                |                |

A grading window will pop up with the tagged Learning Outcomes on the left menu. **Click** on a *learning outcome*.

|                                                                                                    | Share Sa                                                                                                    |
|----------------------------------------------------------------------------------------------------|----------------------------------------------------------------------------------------------------|
| Learning Outcomes Trace the development of police                                                   | Numeric Grade 90 / 100 Letter Grade                                                                              |
| <ul> <li>Identify various levels of law enf</li> <li>Explain the role of the police in s</li> </ul> | B I <u>U</u> abe (inherked font) ▼ (inherked size) ▼ <u>A</u> ▼ <u>M</u> ▼ ≡ ≡ ≡ : : : : : : : : : : : : : : : : |
|                                                                                                    | Assignment Details                                                                                               |

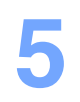

/

**Click** on *Select Criteria* and choose the item that best applies to the students performance in this specific graded item.

| Learning Outcomes                         |                                                                                            | Numeric Grade                      |
|-------------------------------------------|--------------------------------------------------------------------------------------------|------------------------------------|
| <ul> <li>Trace the development</li> </ul> | opment of police $\frac{2}{3}$                                                             | Weighted Avera                     |
| View Rubric                               | _//                                                                                        | B I U abe (inherited f             |
| <select criteria=""></select>             |                                                                                            |                                    |
| 0 (Minimal)<br>1 (Basic)                  | .00%)                                                                                      |                                    |
| / 2 (Proficient)<br>3 (Advanced)          | tudent is able to trace the de<br>olice organizations from 19<br>ngland to modern day Amer | evelopment of<br>th century<br>ica |

6 Once all LOM rubrics have been applied to the specific student's graded item, **click** *Save*.

|                                                                                                    | Sav Sav                                                                                                    |
|----------------------------------------------------------------------------------------------------|----------------------------------------------------------------------------------------------------|
| Learning Outcomes  Trace the development of police  Identify various levels of law enf  Explain the role of the police in s | Numeric Grade     90 / 100 Letter Grade       Weighted Average:     Earned: 11.25 %       Possible:     12.5 %       B I g abe (inherked font) v (inher v Av Av V = E = = = :: :: :: :: :: :: :: :: :: :: :: |
|                                                                                                    | Assignment Details                                                                                                    |